To allow users with Outlook emails to sign up with LeadNitro and allow LeadNitro to send sales & marketing emails on your behalf, please follow these steps:

- 1. Sign in to the <u>Microsoft Entra admin center</u> as a <u>Privileged Role Administrator</u>.
- 2. Search and go to "Admin Consent Settings."

| ÷        | → C 🕞 entra.mi              | crosof | t.com/#view/Microsoft_AAD_IAM/ConsentPoliciesAdminConsentSetting  | sBlade                                                         | ₽ ☆            |                     |
|----------|-----------------------------|--------|-------------------------------------------------------------------|----------------------------------------------------------------|----------------|---------------------|
| N        | licrosoft Entra admin cente | er     | 𝒫 Admin Consent Settings                                          | 🗙 🛛 🖉 Copilot                                                  | @ R            | justin@leadnitro.ai |
| ♠        | Home                        |        | All Services (32) Documentation (99+) Users (0                    | ) Groups (0) Devices (0)                                       | ✓ More (2)     | ×                   |
| -1       | What's new                  |        | Services                                                          |                                                                | See more       | ~                   |
|          | Diagnose & solve problems   |        | 袋 Admin Consent Settings                                          | 🍄 Group Settings                                               |                |                     |
| -        |                             |        | 🚨 User Consent Settings                                           | 🔅 User settings                                                |                |                     |
| *        | Favorites                   | 1      | Admin Consent Requests                                            | 없3 Workflow Settings                                           |                |                     |
| 4        | Identity                    | /      | 🔅 Device Settings                                                 | Administrative units                                           |                |                     |
| <b>i</b> | Overview                    |        | Documentation                                                     |                                                                | See more       |                     |
| 8        | Users                       | ~      | Configure the admin consent workflow - Microsoft Entra ID         | 403 Forbidden error for Intune objects in Graph Explorer - Int | tune           |                     |
|          | 0505                        |        | Enable service principal authentication for read-only admin APIs  | Granting access via Azure AD App-Only                          | C <sup>2</sup> |                     |
| "X"      | Groups                      | 1      | Configure user authentication with Microsoft Entra ID - Microsoft | Add an Azure subscription to an Lifecycle Services project     | ď              |                     |

3. Toggle the "Users can request admin consent to apps they are unable to consent to" to "Yes".

| М                           | icrosoft Entra admin center             | ρs     | earch resources, services, and docs (G+/)                      |             | 🤣 Copilot | ₽ © | @ \$ | γ i | justin@leadnitro.ai |
|-----------------------------|-----------------------------------------|--------|----------------------------------------------------------------|-------------|-----------|-----|------|-----|---------------------|
| <b>^</b>                    | Home                                    | Â      | Home ><br>Admin consent settings …                             |             |           |     |      |     | ×                   |
| -7                          | What's new<br>Diagnose & solve problems |        | Save X Discard                                                 |             |           |     |      |     |                     |
| *                           | Favorites                               | ^      | Admin consent requests                                         |             |           |     |      |     |                     |
| ٩                           | Identity                                | ^      | Ves No                                                         |             |           |     |      |     |                     |
| 0                           | Overview                                |        | Who can review admin consent requests ① Reviewer type F        | Reviewers   |           |     |      |     |                     |
| 8                           | Users                                   | $\sim$ | Users                                                          | + Add users |           |     |      |     |                     |
| <sup>ሳ</sup> ድ <sup>ຄ</sup> | Groups                                  | $\sim$ | Groups (Preview)                                               | + Add group | is        |     |      |     |                     |
| 凸                           | Devices                                 | $\sim$ | Roles (Preview)                                                | + Add roles |           |     |      |     |                     |
| ₿                           | Applications                            | $\sim$ | Selected users will receive email notifications for requests O |             |           |     |      |     |                     |
| ී                           | Roles & admins                          | $\sim$ | Selected users will receive request expiration reminders       |             |           |     |      |     |                     |
| ľ                           | Billing                                 | $\sim$ | Ves No                                                         |             |           |     |      |     |                     |
| ٢                           | Settings                                | $\sim$ | Consent request expires after (days)                           |             |           |     |      |     |                     |
| 8                           | Protection                              | $\sim$ | 0                                                              |             |           |     |      |     |                     |

4. Click "+ Add users" and then search the user with the email address that will use the LeadNitro platform.

| Μ                           | licrosoft Entra admin center | ۶ م    | Search resources, services, and docs (G+/)                                                     |             | 🤣 Copilot | ₽ ⊚ | @ \F | justin@leadnitro.ai |
|-----------------------------|------------------------------|--------|------------------------------------------------------------------------------------------------|-------------|-----------|-----|------|---------------------|
| <b>^</b>                    | Home<br>What's new           | Â      | Home ><br>Admin consent settings                                                               |             |           |     |      | ×                   |
|                             | Diagnose & solve problems    |        | 🛄 Save 🗙 Discard                                                                               |             |           |     |      |                     |
| *                           | Favorites                    | ^      | Admin consent requests Users can request admin consent to apps they are unable to consent to ① |             |           |     |      |                     |
| ۵                           | Identity                     | ^      | Yes No                                                                                         |             |           |     |      |                     |
| ()                          | Overview                     | _      | Who can review admin consent requests ①                                                        |             |           |     |      |                     |
| R                           | Users                        | $\sim$ | Reviewer type Users                                                                            | + Add users |           |     |      |                     |
| <sup>9</sup> 2 <sup>0</sup> | Groups                       | $\sim$ | Groups (Preview)                                                                               | + Add grou  | ps        |     |      |                     |
| Ð                           | Devices                      | $\sim$ | Roles (Preview)                                                                                | + Add roles |           |     |      |                     |
| ₿,                          | Applications                 | $\sim$ | Selected users will receive email notifications for requests ③                                 |             |           |     |      |                     |
| ĉ                           | Roles & admins               | $\sim$ | Yes No                                                                                         |             |           |     |      |                     |
| e.                          | Billing                      | $\sim$ | Selected users will receive request expiration reminders ① Ves No                              |             |           |     |      |                     |
| ٢                           | Settings                     | $\sim$ | Consent request expires after (days)                                                           |             |           |     |      |                     |
| A                           | Protection                   | $\sim$ | 0                                                                                              |             |           |     |      | 30                  |
| ۲                           | Identity Governance          | $\sim$ |                                                                                                |             |           |     |      |                     |
| nîn                         | Production of the statistics | ~      |                                                                                                |             |           |     |      |                     |

5. Select the user then click "Select" at the bottom.

| м          | icrosoft Entra admin center | P Sea  | arch reso | ources, services, and                   | docs (G+/)                                                    |                                                            |                                                                            | 🤨 C                          | Copilot 🗘 🛞 🕜 🖓 justin@<br>DEF/ | leadnitro.ai |
|------------|-----------------------------|--------|-----------|-----------------------------------------|---------------------------------------------------------------|------------------------------------------------------------|----------------------------------------------------------------------------|------------------------------|---------------------------------|--------------|
| A          | Home                        | Î      | Hom       | Select ad                               | min consent re                                                | quest reviewe                                              | ſS                                                                         |                              |                                 | ×            |
| -          | What's new                  |        | Au        |                                         |                                                               |                                                            |                                                                            |                              |                                 |              |
|            | Diagnose & solve problems   |        |           | Try changing                            | ng or adding filters if you do                                | n't see what you're looking                                | for.                                                                       |                              | Selected reviewers (1)          |              |
| _          | Envering                    | _      | Ada       | The selected revie<br>consent requests. | ewers can act on (review, blo<br>but only users with the Glob | ock, deny) new admin conse<br>bal. Application. or Cloud a | nt requests. All users can block an<br>polication administrator role can o | id deny admin<br>Irant admin | Reset                           |              |
|            | lavointes                   |        | Usen      | consent.                                | ,                                                             |                                                            |                                                                            |                              | Justin David San Juan           |              |
| ۵          | Identity                    | ~      |           | Search                                  | 4                                                             |                                                            |                                                                            | ×                            | Justingreadinotal               |              |
| 0          | Overview                    |        | Who       | 1 result found                          | -                                                             |                                                            |                                                                            |                              |                                 |              |
| R          | Users                       | $\sim$ | Re        | All Users                               |                                                               |                                                            |                                                                            |                              |                                 |              |
| <b>*</b> * | Groups                      | $\sim$ | Gr        |                                         | Name                                                          | Туре                                                       | Details                                                                    |                              |                                 |              |
| £          | Devices                     | $\sim$ | Rc        |                                         | Justin David San Juan                                         | User                                                       | justin@leadnitro.ai                                                        |                              |                                 |              |
| ₿,         | Applications                | $\sim$ | Selec     |                                         |                                                               |                                                            |                                                                            |                              |                                 |              |
| ĉ          | Roles & admins              | $\sim$ | Color     |                                         |                                                               |                                                            |                                                                            |                              |                                 |              |
|            | Billing                     | $\sim$ |           |                                         |                                                               |                                                            |                                                                            |                              |                                 |              |
| ٢          | Settings                    | $\sim$ | Cons      |                                         |                                                               |                                                            |                                                                            |                              |                                 |              |
| a          | Protection                  | $\sim$ |           |                                         |                                                               |                                                            |                                                                            |                              |                                 |              |
| ٢          | Identity Governance         | $\sim$ |           |                                         |                                                               |                                                            |                                                                            |                              |                                 |              |
| qla        | External Identities         | $\sim$ |           |                                         |                                                               |                                                            |                                                                            |                              |                                 |              |
| 8,         | User experiences            | $\sim$ |           |                                         |                                                               |                                                            |                                                                            |                              |                                 |              |
| G          | Hybrid management           | $\sim$ |           |                                         |                                                               |                                                            |                                                                            |                              |                                 |              |
| ø          | Monitoring & health         | $\sim$ |           |                                         |                                                               |                                                            |                                                                            |                              |                                 |              |
|            | Show less                   |        |           |                                         |                                                               |                                                            |                                                                            |                              |                                 |              |
| 2.         | Protection                  | ^ _    |           |                                         |                                                               |                                                            |                                                                            |                              |                                 |              |
| 2          | Learn & support             | ~      |           | •                                       |                                                               |                                                            |                                                                            | •                            |                                 |              |
|            |                             | «      |           | Select                                  |                                                               |                                                            |                                                                            |                              |                                 |              |

6. Finally, click Save in the "Admin consent settings" page.

| М        | icrosoft Entra admin center | Рs     | iearch resources, services, and docs (G+/)                     |                  | 🧑 Copilot | 0 🕸 🗘 | ) | justin@leadnitro.ai |   |
|----------|-----------------------------|--------|----------------------------------------------------------------|------------------|-----------|-------|---|---------------------|---|
| <b>^</b> | Home<br>What's new          | *      | Home ><br>Admin consent settings                               |                  |           |       |   | ×                   | _ |
|          | Diagnose & solve problems   |        | Save X Discard                                                 |                  |           |       |   |                     |   |
| *        | Favorites                   | ^      | Admin consent requests                                         |                  |           |       |   |                     |   |
| ۵        | Identity                    | ^      | Ves No                                                         |                  |           |       |   |                     |   |
| 0        | Overview                    |        | Who can review admin consent requests ① Reviewer type          | Reviewers        |           |       |   |                     |   |
| 8        | Users                       | $\sim$ | Users                                                          | 1 user selected. |           |       |   |                     |   |
| ĥxª      | Groups                      | $\sim$ | Groups (Preview)                                               | + Add groups     |           |       |   |                     |   |
| 6        | Devices                     | $\sim$ | Roles (Preview)                                                | + Add roles      |           |       |   |                     |   |
| ₿,       | Applications                | $\sim$ | Selected users will receive email notifications for requests ③ |                  |           |       |   |                     |   |
| ್ಕೆ      | Roles & admins              | $\sim$ | Ves No                                                         |                  |           |       |   |                     |   |
| Ŀ        | Billing                     | $\sim$ | Yes No                                                         |                  |           |       |   |                     |   |
| ٢        | Settings                    | $\sim$ | Consent request expires after (days)                           |                  |           |       |   |                     |   |
| ۵        | Protection                  | $\sim$ | 0                                                              |                  |           |       |   |                     |   |
| ۲        | Identity Governance         | $\sim$ |                                                                |                  |           |       |   |                     |   |
| qlı      | External Identities         | $\sim$ |                                                                |                  |           |       |   |                     |   |

- 7. Wait for a minute for the setting to take effect, then request the user to attempt to set up their sender on LeadNitro again. Instruct them to "request admin approval" when they see the "Requires admin approval" error.
- 8. Once the user has sent the request, you can search and go to "Admin Consent Request" then approve the request.

| Microsoft Entra admin center | P Admin Consent Request                                                                                                 | 🤣 Copilot       | P 🐵 | @ & | justin@leadnitro.ai |
|------------------------------|----------------------------------------------------------------------------------------------------|-----------------|-----|-----|---------------------|
| 1 Home                       | All Services (17) Documentation (99+) Users (0) Groups (0) Devices (0)                                                  | V More (2)      |     |     | ~                   |
| 🌱 What's new                 | Services                                                                                                    | See more        |     |     | ^                   |
| Diagnose & solve problems    | 🔁 Admin Consent Requests 📲 Authentication Contexts                                                                      |                 |     |     |                     |
|                              | Admin Consent Settings     Admin Consent Settings                                                                       |                 |     |     |                     |
| ★ Favorites                  | Administrative units 🔅 VPN Connectivity                                                                                 |                 |     |     |                     |
| Identity                     | 🚯 Administrator Policies 🛛 🔶 Delegated Admin Partners                                                                   |                 |     |     |                     |
| () Overview                  | Documentation                                                                                                    | See more        |     |     |                     |
| Quirer                       | Review and take action on admin consent requests - Microsoft En Secure your REST API using Spring Cloud Azure - Java of | on Azure 🕑      |     |     |                     |
|                              | Configure the admin consent workflow - Microsoft Entra ID 📴 Skype for Business Online scope permissions                 |                 |     |     |                     |
| ARA Groups                   | Building Multi-tenant applications for SharePoint Online 🛛 💣 Granting access via Azure AD App-Only                      | C <sup>2</sup>  |     |     |                     |
| Devices                      | Quickstart: Register and expose a web API - Microsoft identity pla Develop application permissions strategy             | ď               |     |     |                     |
| B Applications               | Searching all subscriptions.                                                                                            | R Give feedback |     |     |                     |
| 省 Roles & admins             | Ves No                                                                                                    |                 |     |     |                     |
| Billing                      | Selected users will receive request expiration reminders O V Ves No                                                     |                 |     |     |                     |
| Settings                     | Consent request expires after (days)                                                                                    |                 |     |     |                     |
| A Protection                 | /                                                                                                    |                 |     |     | 30                  |

If you have any questions, please email us at <a href="mailto:support@leadnitro.ai">support@leadnitro.ai</a>!